## How to create or change your personal page URL

- 1. Log in to your Fundraising Center

   TEAM BE < THE MATCH\*</td>

   Login ►

   About
   Fundraising Resources
   FAQs
   Give to a fundraiser ►
- 2. First click on either the Personal page tab or Team page tab depending on which page you are creating the shortcut for. (Only Team Captains will have both tabs)

| Home Email Progress Personal page                                                                                                    | English (United States) 🗸 |
|----------------------------------------------------------------------------------------------------|---------------------------|
| Edit Your Personal Fundraising Page (View Personal Page)                                                                                                    | Content                   |
| Personal Page URL: (URL Settings)<br>http://www.bethematchfoundation.org/site/TR/TBTM/Foundation?px=3337948&pg=personal&fr_id=3730<br>This page is <b>Public</b> | Photos/Video              |

3. Click on the blue link that says URL settings

| Home Email Progress Personal page                                                                                                    | English (United States) 🗸 |
|----------------------------------------------------------------------------------------------------|---------------------------|
| Edit Your Personal Fundraising Page (View Personal Page)                                                                                                  | Content                   |
| Personal Page URL: (URL Settings)<br>http://www.bethematchfoundation.org/site/TR/TBTM/Foundation?px=3337948&pg=personal&fr_id=3730<br>This page is Public | Photos/Video              |
| nin page to 1 april                                                                                                    |                           |

4. Enter the name/word that you want your URL to be called (usually your name or who you are fundraising for)

| Home Email Progress Personal page                                                                                                    | English (United States) 🗸 |
|----------------------------------------------------------------------------------------------------|---------------------------|
|                                                                                                    |                           |
| Edit Your Personal Fundraising Page (View Personal Page)                                                                                                    | Content                   |
| Personal Page URL: ()<br>http://www.bethematchfoundation.org/goto/                                                                                                    | Photos/Video              |
| This page is<br>● <b>Public</b> (Everyone can find and view and your Personal Page.)<br>● <b>Private</b> (Only people who know the exact URL can find and view your Personal Page.) |                           |
| Cancel Save                                                                                                    |                           |

5. After you enter the URL, hit Save

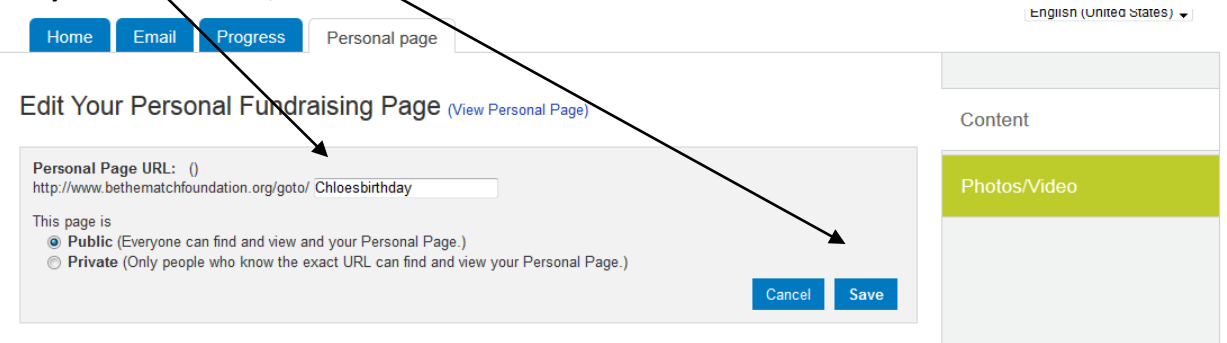

Your shortcut URL is now complete. This is the URL that you can put on posters and emails to friends and family. It will be <a href="https://www.bethematchfoundation.org/goto/Name">www.bethematchfoundation.org/goto/Name</a>